## 365 POP/IMAP setup for outlook 2007

Article Number: 198 | Rating: 2/5 from 4 votes | Last Updated: Fri, Apr 13, 2018 at 2:53 PM

In order to setup email for Outlook 2007, open Outlook and select tools, account settings and then new.

Select Microsoft Exchange, Pop3, Imap, or HTTP. Then click next.

| :hoose E-mail Service                                                                                                    | No. |
|----------------------------------------------------------------------------------------------------|-----|
| <ul> <li>Microsoft Exchange, POP3, IMAP, or HTTP</li> <li>Connect to an e-mail account at your Internet service provider (ISP) or your organization's Microsoft Exchange server.</li> <li>Other</li> </ul> |     |
| Connect to a server type shown below.                                                                                                    |     |
|                                                                                                    | G   |
|                                                                                                    |     |
|                                                                                                    |     |
|                                                                                                    |     |

Input your account name (this can be anything) your email address, and password we provided. Then tick the box at the bottom for manual settings.

| Exchange server    | account settings.                                               | 2 |
|--------------------|-----------------------------------------------------------------|---|
| Your Name:         | John Smith                                                      |   |
|                    | Example: Barbara Sankovic                                       |   |
| -mail Address:     | john@example.com                                                |   |
|                    | Example: barbara@contoso.com                                    |   |
| assword:           | ******                                                          |   |
| Retype Password:   | ******                                                          |   |
| R                  | Type the password your Internet service provider has given you. |   |
| Manually configure | server settings or additional server types                      |   |

Select Internet Email and then next.

| Jser Information             |                   | Test Account Settings                                |
|------------------------------|-------------------|------------------------------------------------------|
| /our Name:                   | John Smith        | After filling out the information on this screen, we |
| E-mail Address:              | john@example.com  | button below. (Requires network connection)          |
| Server Information           |                   |                                                      |
| Account Type:                | POP3              | Test Account Settings                                |
| incoming mail server:        | mail.example.com  |                                                      |
| Outgoing mail server (SMTP): | mail.example.com  |                                                      |
| ogon Information             |                   |                                                      |
| Jser Name:                   | john@example.com  |                                                      |
| Password:                    | ······            |                                                      |
|                              | Remember nassword |                                                      |

You then need to input the details as per the below, we suggest using IMAP and SMTP if you do not have access to exchange.

| POP3  | outlook.office365.com | 995 | TLS |
|-------|-----------------------|-----|-----|
| IMAP4 | outlook.office365.com | 993 | SSL |
| SMTP  | smtp.office365.com    | 25  | TLS |

To input these settings, select more settings in the bottom right corner. Select the Outgoing Server tab. To enter the port numbers, select Advanced.

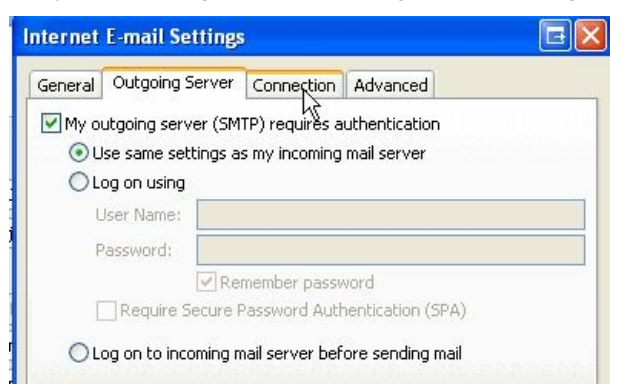

That's it. You have now successfully configured your email onto Outlook 2007. Click Ok and then next to finalise and you should now start to receive emails.

If you wish to have your existing mail in your new mailbox, drag your current mailbox folder onto your new one and it will move the emails across.

After a couple of days we suggest removing the old account within account settings. You can do this by selecting tools, account settings, click your old account and press remove.

Posted by: Keira Tait - Thu, Feb 22, 2018 at 10:11 AM. This article has been viewed 15209 times.

Online URL: https://kb.ic.uk/article/365-pop-imap-setup-for-outlook-2007-198.html (https://kb.ic.uk/article/365-pop-imap-setup-for-outlook-2007-198.html)